# パスワードの設定方法

### ●ファイル圧縮・展開ソフト 7-Zipを利用し、パスワードを設定する方法

77IPファイルのパスワード設定方法 ①以下のURLから7-zipをダウンロードする。推奨は64ビット×64。

https://7-zip.opensource.jp/

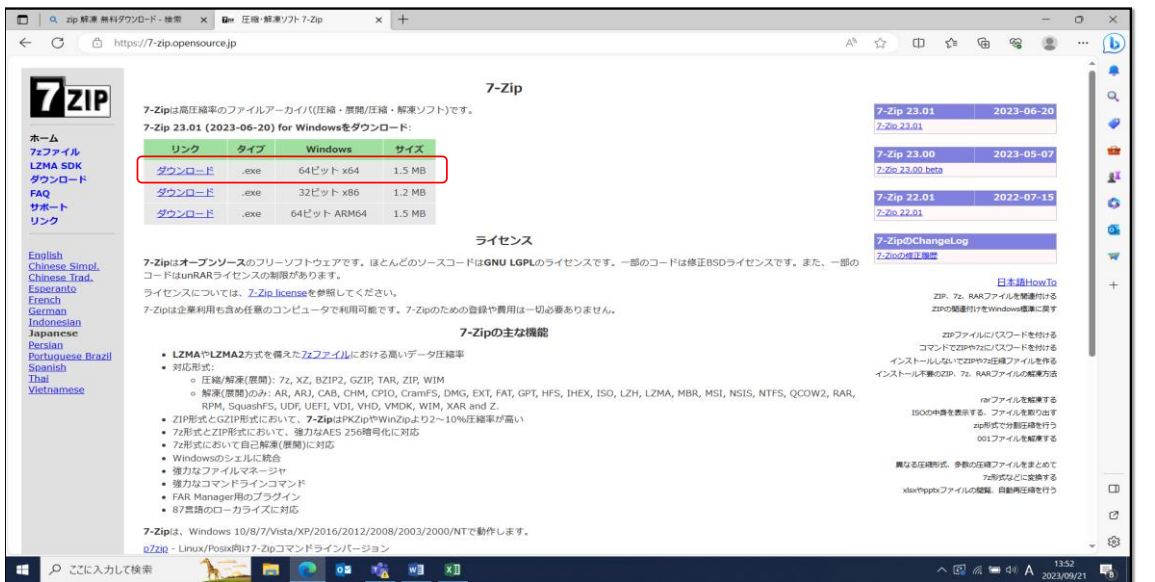

#### ExcelファイルをPDFで保存する

③PDFファイル上で右クリックし、7-zipを選択して圧縮する。

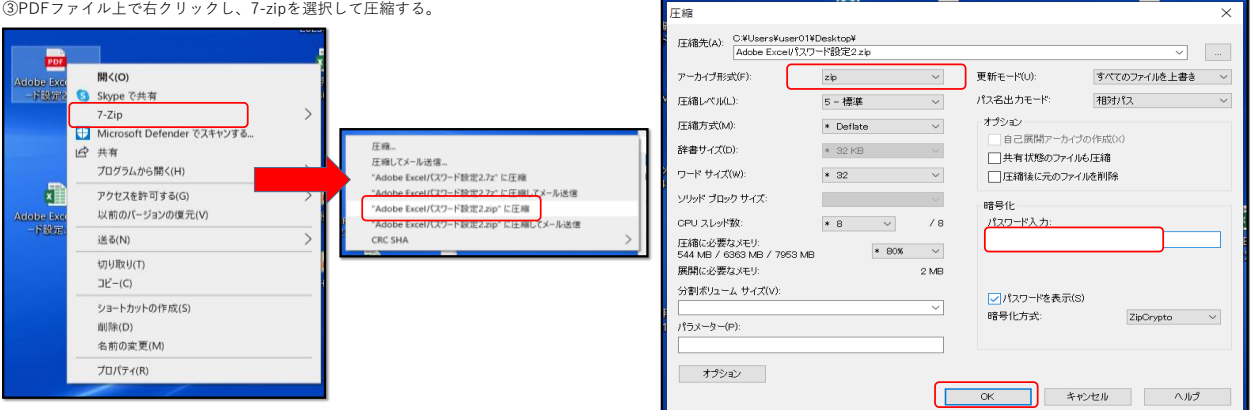

・zipで圧縮されたフォルダのパスワード解除方法 ①zipで圧縮されたフォルダをダブルクリック

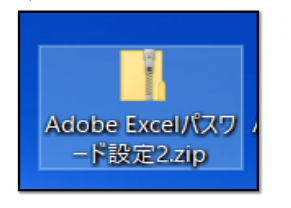

②パスワード入力画面となるので送らさせていただいたパスワードを入力して解除してください。→OK。

④アーカイブ形式で"zip"を選択して、パスワードを入力。→OK。

| 1 2 - 1      |              | 展開                | Adobe Excelパスワード設定2.zip |                                                          |                              |                  |
|--------------|--------------|-------------------|-------------------------|----------------------------------------------------------|------------------------------|------------------|
| ファイル ホーム     | 共有 表示        | 圧縮フォルダー ツール       |                         |                                                          |                              |                  |
| · +          | Adobe Excel/ | 1スワード設定2.zip      |                         |                                                          |                              | v O ,O Adol      |
| 包約           | 0            | 18.15             | 圧縮サイズ                   | パスワード保護 サイズ                                              | 任相平                          | 更新日時             |
| Adobe Excel/ | (スワード設定2.pdf | Microsoft Edge PD | F Docu. 151 KB          | 11                                                       | 162 KB 8%                    | 2023/09/21 13:43 |
|              |              |                   | Ŷ                       | ファイル Adobe Excel/(スワード設<br>はパスワードで保護されています。パ<br>カしてください。 | R〒2.pdf_*<br>【スワードを入<br>ファイス | ок<br>627-77(к)  |
|              |              |                   |                         | パスワード(P): ●●●●●●●                                        | 4                            | ヤンセル             |
|              |              |                   | _                       |                                                          |                              |                  |

## ② Excelファイルに直接、パスワードを設定する方法

Excelファイルのパスワード設定方法 ①保存時にツール→全般オプションを選択する。

| ▲ 11 名前を付けて保存                                                                                                    |                                                                                                    |                                                                                                    | ×                                                      |
|----------------------------------------------------------------------------------------------------|----------------------------------------------------------------------------------------------------|----------------------------------------------------------------------------------------------------|--------------------------------------------------------|
| $\leftarrow \rightarrow \land \uparrow$                                                                                                    | > PC > OS (C:) > ユーザー > user01 > デスクトップ > ~                                                                                                    | ひ                                                                                                    |                                                        |
| 整理▼ 新しいフォ                                                                                                    | レダー                                                                                                    | 8==                                                                                                    | - (?                                                   |
| <ul> <li>          ダウンロード           デスクトップ           ドキュメント           ビクチャ           ビデオ          ミュージック           このS (C:)      </li> </ul> | <ul> <li>名右前</li> <li>Adobe/(スワード設定 xlsx</li> <li>MRP2022.4-2023.3GE変更使補率剤.xlsx</li> <li>GE変更シミレーション2023.xlsx</li> <li>各種団体等役員一覧2023.xlsx</li> <li>メディセオ限定品2023.xlsx</li> <li>スズワン限定品2023.xlsx</li> <li>ロールサ世界2022.vtm</li> </ul>                                                                                                    | 更新日時<br>2023/09/20 15:25<br>2023/09/12 15:12<br>2023/09/11 16:37<br>2023/08/31 18:23<br>2023/08/31 12:47<br>2023/08/30 16:58 | 種類 ^<br>Micro:<br>Micro:<br>Micro:<br>Micro:<br>Micro: |
| 、 TOSHIBA (E:)<br>TOSHIBA (E·)<br>ファイル名(N):                                                                                                  | <ul> <li>▲</li> <li>■ アルフレクリ 板上 BE2C23.55X</li> <li>■ 「「「「「「」」」」</li> <li>● 「「」」</li> <li>● 「「」」</li> <li>■ 「」」</li> <li>■ 「」</li> <li>■ 「」</li> <li>■ 「」</li> <li></li></ul> | 2023/06/30 12:39<br>2023/08/22 14:59                                                                                         | Micro: ~                                               |
| ファイルの種類(T):                                                                                                    | Excel ブック (*.xlsx)                                                                                                    |                                                                                                    | ~                                                      |
| 作成者:                                                                                                    | user01 タグ: タグの追加<br>□ 縮小版を保存する                                                                                                    |                                                                                                    |                                                        |
| ▲ フォルダーの非表示                                                                                                    |                                                                                                    | ル(L) ▼ 保存(S) =<br>ネットワークドライブの割り当て(N)<br>Web オブション(W)<br>全般オブション(G)<br>図の圧縮(C)                                                | キャンセル<br>                                              |

②読み取りパスワードに送らさせていただいたパスワードを入力する。

| 全般オプション                                                                                                    |                                                          | ?                         | ×                            |                           |
|----------------------------------------------------------------------------------------------------|----------------------------------------------------------|---------------------------|------------------------------|---------------------------|
| □ バックアップ ファイルを作<br>ファイルの共有                                                                                                 | 成する( <u>B</u> )                                          |                           |                              |                           |
| 読み取りパスワード( <u>0</u> ):                                                                                                    | ******                                                   |                           |                              |                           |
| 書き込みパスワード( <u>M</u> )                                                                                                    | :                                                        |                           |                              |                           |
|                                                                                                    | □ 読み取り                                                   | 専用を推奨                     | する( <u>R</u> )               |                           |
|                                                                                                    | ОК                                                       | キャン                       | コル                           | r                         |
|                                                                                                    |                                                          |                           |                              |                           |
|                                                                                                    |                                                          |                           |                              |                           |
| 3確認のためパスワ                                                                                                    | ードの再入力                                                   | 」をする。                     | 2                            |                           |
| 3)確認のためパスワ<br>パスワードの確認                                                                                                    | ードの再入力                                                   | 」をする。                     | ?                            | ×                         |
| ③確認のためパスワ<br>パスワードの確認<br>パスワードをもう一度入力し<br>[*******]                                                                        | ードの再入力                                                   | 」をする。                     | ?                            | ×                         |
| ③確認のためパスワードの確認<br>パスワードの確認<br>パスワードをもう一度入力し<br>*******<br>注意:忘れてしまったパスワ<br>それに対応するプンクとシー<br>ことをお勧めします。(パスワ<br>どに注意してください。) | ードの再入ナ<br>ってください。(B)<br>ードを回復するこ<br>ータ名前を一覧に<br>ードについては大 | 」をする。<br>とはできませ<br>こして、安全 | ?<br>そん。パスワ<br>な場所に引<br>字が区別 | ×<br>ードと、<br>呆管する<br>されるこ |

### パスワード設定されたファイルを開く場合

Excelファイルをダブルクリックで開くとパスワード入力画面が開く。パスワードの入力をする。

| 🖬 5·∂·∓                                                                             |                                                                                |
|-------------------------------------------------------------------------------------|--------------------------------------------------------------------------------|
| ファイル ホーム 挿入 ページレイア                                                                  | ウト 数式 データ 校閲 表示 ♀ 実行したい作業を入び                                                   |
| は<br>なりの取り<br>い<br>なりのです。<br>なりの取り<br>しつビー・<br>なりのすけ<br>が、書式のコピー/貼り付け<br>のリップボード 「」 | ▲ A A = = = 例 · P折0返して全体<br>U · □ · ○ · A · = = = ● ● · 配置                     |
| - : × ~ ß                                                                           |                                                                                |
|                                                                                     |                                                                                |
|                                                                                     | パスワード ? ×                                                                      |
|                                                                                     | 'Adobe Excelパスワード設定.xlsx' は保護されています。<br>パスワード( <u>P</u> ): *******<br>OK キャンセル |